## EZ-Boom<sup>™</sup> Automated Application Control System

**Troubleshooting Guide** 

Version 1.00 Revision B AL P/N 2005860 October 2006

#### **Contact Information**

Trimble Agriculture Division 10355 Westmoor Dr Suite #100 Westminster, CO 80021 USA 800-865-7438 (US toll free) +1-913-495-2700 Phone +1-913-495-2750 Fax trimble\_support@trimble.com www.EZ-Boom.com

#### Legal Notices

#### Copyright and Trademarks

© 2006, Trimble Navigation Limited. All rights reserved. Trimble, AgGPS, EZ-Guide, and EZ-Steer are trademarks of Trimble Navigation Limited, registered in the United States Patent and Trademark Office and in other countries. EZ-Boom and FieldManager is a trademark of Trimble Navigation Limited.

All other trademarks are the property of their respective owners.

#### **Release Notice**

This is the September 2006 release (Revision B) of the *EZ-Boom 2010* Automated Application Control System Troubleshooting Guide. It applies to version 1.00 of the EZ-Boom 2010 automated application control system.

The following limited warranties give you specific legal rights. You may have others, which vary from state/jurisdiction to state/jurisdiction.

#### Notice to Our European Union Customers

For product recycling instructions and more information, please go to:

www.trimble.com/ev.shtml Recycling in Europe: To recycle Trimble WEEE, Call +31 497 53 2430, and ask for the "WEEE Associate" Or

Mail a request for recycling instructions to: Trimble Europe BV

c/o Menlo Worldwide Logistics Meerheide 45 5521 DZ Eersel, NL

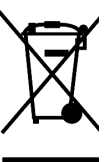

## Contents

| 1 | EZ-Boom System Error Messages                                            |
|---|--------------------------------------------------------------------------|
|   | LED errors                                                               |
|   | Viewing error messages on the EZ-Guide Plus lightbar guidance system     |
|   | EZ-Boom system error message: "Setup Invalid"                            |
|   | EZ-Boom system error message: "Rate Not Responding"                      |
|   | EZ-Boom system error message: "Boom 1 Over Current"                      |
|   | EZ-Boom system error message: "Boom 2 Over Current"                      |
|   | EZ-Boom system error message: "Boom 3 Over Current"                      |
|   | EZ-Boom system error message: "Boom 4 Over Current"                      |
|   | EZ-Boom system error message: "Boom 5 Over Current"                      |
|   | EZ-Boom system error message: "Boom 6 Over Current"                      |
|   | EZ-Boom system error message: "Boom 7 Over Current"                      |
|   | EZ-Boom system error message: "Boom 8 Over Current" 13                   |
|   | EZ-Boom system error message: "Boom 9 Over Current" 14                   |
|   | EZ-Boom system error message: "Boom 10 Over Current"                     |
|   | EZ-Boom system error message: "Boom 1 Driver Failure"                    |
|   | EZ-Boom system error message: "Boom 2 Driver Failure"                    |
|   | EZ-Boom system error message: "Boom 3 Driver Failure"                    |
|   | EZ-Boom system error message: "Boom 4 Driver Failure"                    |
|   | EZ-Boom system error message: "Boom 5 Driver Failure"                    |
|   | EZ-Boom system error message: "Boom 6 Driver Failure"                    |
|   | EZ-Boom system error message: "Boom 7 Driver Failure"                    |
|   | EZ-Boom system error message: "Boom 8 Driver Failure"                    |
|   | EZ-Boom system error message: "Boom 9 Driver Failure"                    |
|   | EZ-Boom system error message: "Boom 10 Driver Failure"                   |
|   | EZ-Boom system error message: "Flow Valve Over Current"                  |
|   | EZ-Boom system error message: "Flow Valve Driver Failure"                |
|   | EZ-Boom system error message: "Flow Valve Open"                          |
|   | EZ-Boom system error message: "Main Pressure Below Min"                  |
|   | EZ-Boom system error message: "Main Pressure Above Max"                  |
|   | EZ-Boom system error message: "Minimum Flow"                             |
| 2 | EZ-Boom System Harness Schematics                                        |
|   | EZ-Boom system cable pinout information                                  |
|   | EZ-Guide-to-EZ-Steer harness: AL P/N 4000440 (TNL P/N 52763)             |
|   | EZ-Steer-to-EZ-Boom harness: AL P/N 4000981 (TNL P/N 58377)              |
|   | Terminator connector: AL P/N 400891 (TNL P/N 58378)                      |
|   | Raven 4x0 series "Y" cable: AL P/N 4000904 (TNL P/N 58560)               |
|   | Raven 4x00 series "Y" cable: AL P/N 4000905, (TNL P/N 59942)             |
|   | EZ-Boom-to-Raven-4x00 adaptor harness: AL P/N 4000906 (TNL P/N 59943) 41 |
|   | Implement switch harness: AL P/N 4000335 (TNL P/N 60477) 43              |
|   | Implement tee harness: AL P/N 4000991 (TNL P/N 60567). 44                |

#### CHAPTER

## **EZ-Boom System Error Messages**

#### In this chapter:

#### LED errors

Viewing error messages on the EZ-Guide Plus lightbar guidance system

EZ-Boom system error messages

This chapter describes the controller LED states and system error messages from the EZ-Boom<sup>™</sup> automated application control system. It then explains how to correct the errors.

## **LED errors**

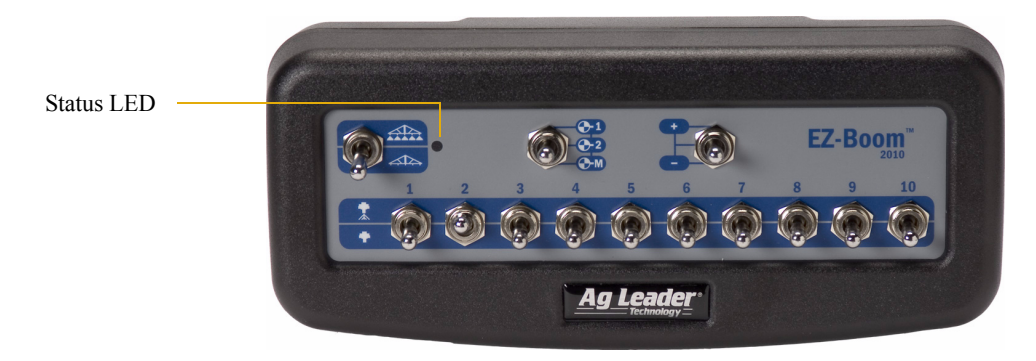

The status LED on the EZ-Boom controller indicates the current operating state.

It does this by displaying different colours and flash patterns:

|                      | Description                                          |
|----------------------|------------------------------------------------------|
| Off                  | No power                                             |
| Steady green         | Normal operation                                     |
| Flashing 1 Hz yellow | CAN bus errors detected (error active/passive state) |
| Steady yellow        | CAN bus off                                          |
| Steady red           | Hardware or initialization failure                   |
| Flashing 1 Hz red    | Firmware download in process                         |
| Flashing fast red    | Firmware download error                              |

# Viewing error messages on the EZ-Guide Plus lightbar guidance system

To view error messages on the EZ-Boom system when it is connected to an EZ-Guide<sup>®</sup> Plus lightbar guidance system:

- 1. From the lightbar navigation screen, select **\***.
- 2. Select EZ-Boom / Fault History.

The *EZ-Boom Faults* screen appears. The previous four error messages that the EZ-Boom system has encountered appear on the screen.

| <b>EZ-Boom Faults</b><br>No faults |
|------------------------------------|
| Exit                               |

## EZ-Boom system error message: "Setup Invalid"

#### Cause

A critical EZ-Boom system error has occurred. This message appears at start-up and every time the setup process is ended, if the configuration is invalid.

#### Possible failure modes

One or more of the setup parameters are invalid.

*Note – If this is only an occasional problem, use the display to clear the controller error and continue to operate.* 

#### **Solution**

•

#### STEP 1: Clear the error message (EZ-Guide Plus lightbar)

- a. Write down the error message.
- b. Press OK.

#### STEP 2: Check all setup parameters (EZ-Guide Plus lightbar)

- a. From the main navigation screen, select **\***.
- b. Select *EZ-Boom*.

Check through the EZ-Boom system settings, to ensure that they are correct.

## EZ-Boom system error message: "Rate Not Responding"

#### Cause

A critical EZ-Boom system error has occurred. The error between the actual flow and the target flow has been greater than 30% for at least 6 seconds. This message appears when the error first occurs and every second of continuous error after that until it is corrected.

#### Possible failure modes

- Make sure the proper control valve type is selected.
- Check the machine for plugged strainers.
- Check the flow control valve connections.

*Note – If this is only an occasional problem, use the display to clear the controller error and continue to operate.* 

#### **Solution**

### STEP 1: Clear the error message (EZ-Guide Plus lightbar)

- a. Write down the error message.
- b. Press 🕅.

### STEP 2: Check all setup parameters (EZ-Guide Plus lightbar)

- a. From the main navigation screen, select **\***.
- b. Select *EZ-Boom*.
- c. Check through the EZ-Boom system settings, to ensure that they are correct.

## EZ-Boom system error message: "Boom 1 Over Current"

#### Cause

A critical EZ-Boom system error has occurred. The boom is turned on and the current feedback is greater than 5.3 A. This message appears when the error first occurs and every 10 seconds of continuous error after that until it is corrected.

#### Possible failure modes

There is a faulty boom valve.

*Note – If this is only an occasional problem, use the display to clear the controller error and continue to operate.* 

#### **Solution**

•

#### STEP 1: Clear the error message (EZ-Guide Plus lightbar)

- a. Write down the error message.
- b. Press <sup>OK</sup>.

#### STEP 2: Check all setup parameters (EZ-Guide Plus lightbar)

- a. From the main navigation screen, select \*.
- b. Select EZ-Boom.
- c. Check through the EZ-Boom system settings, to ensure that they are correct.

- a. With a multitester, check the current to the EZ-Boom controller.
- b. If the current is greater than 5.3 A, check the vehicle wiring and the boom valve.

## EZ-Boom system error message: "Boom 2 Over Current"

#### Cause

A critical EZ-Boom system error has occurred. The boom is turned on and the current feedback is greater than 5.3 A. This message appears when the error first occurs and every 10 seconds of continuous error after that until it is corrected.

#### Possible failure modes

There is a faulty boom valve.

*Note – If this is only an occasional problem, use the display to clear the controller error and continue to operate.* 

#### **Solution**

•

#### STEP 1: Clear the error message (EZ-Guide Plus lightbar)

- a. Write down the error message.
- b. Press <sup>OK</sup>.

#### STEP 2: Check all setup parameters (EZ-Guide Plus lightbar)

- a. From the main navigation screen, select **\***.
- b. Select EZ-Boom.
- c. Check through the EZ-Boom system settings, to ensure that they are correct.

- a. With a multitester, check the current to the EZ-Boom controller.
- b. If the current is greater than 5.3 A, check the vehicle wiring and the boom valve.

## EZ-Boom system error message: "Boom 3 Over Current"

#### Cause

A critical EZ-Boom system error has occurred. The boom is turned on and the current feedback is greater than 5.3 A. This message appears when the error first occurs and every 10 seconds of continuous error after that until it is corrected.

#### Possible failure modes

There is a faulty boom valve.

*Note – If this is only an occasional problem, use the display to clear the controller error and continue to operate.* 

#### **Solution**

•

#### STEP 1: Clear the error message (EZ-Guide Plus lightbar)

- a. Write down the error message.
- b. Press <sup>OK</sup>.

#### STEP 2: Check all setup parameters (EZ-Guide Plus lightbar)

- a. From the main navigation screen, select \*.
- b. Select EZ-Boom.
- c. Check through the EZ-Boom system settings, to ensure that they are correct.

- a. With a multitester, check the current to the EZ-Boom controller.
- b. If the current is greater than 5.3 A, check the vehicle wiring and the boom valve.

## EZ-Boom system error message: "Boom 4 Over Current"

#### Cause

A critical EZ-Boom system error has occurred. The boom is turned on and the current feedback is greater than 5.3 A. This message appears when the error first occurs and every 10 seconds of continuous error after that until it is corrected.

#### Possible failure modes

There is a faulty boom valve.

*Note – If this is only an occasional problem, use the display to clear the controller error and continue to operate.* 

#### **Solution**

•

#### STEP 1: Clear the error message (EZ-Guide Plus lightbar)

- a. Write down the error message.
- b. Press <sup>OK</sup>.

#### STEP 2: Check all setup parameters (EZ-Guide Plus lightbar)

- a. From the main navigation screen, select **\***.
- b. Select EZ-Boom.
- c. Check through the EZ-Boom system settings, to ensure that they are correct.

- a. With a multitester, check the current to the EZ-Boom controller.
- b. If the current is greater than 5.3 A, check the vehicle wiring and the boom valve.

## EZ-Boom system error message: "Boom 5 Over Current"

#### Cause

A critical EZ-Boom system error has occurred. The boom is turned on and the current feedback is greater than 5.3 A. This message appears when the error first occurs and every 10 seconds of continuous error after that until it is corrected.

#### Possible failure modes

There is a faulty boom valve.

*Note – If this is only an occasional problem, use the display to clear the controller error and continue to operate.* 

#### **Solution**

•

#### STEP 1: Clear the error message (EZ-Guide Plus lightbar)

- a. Write down the error message.
- b. Press <sup>OK</sup>.

#### STEP 2: Check all setup parameters (EZ-Guide Plus lightbar)

- a. From the main navigation screen, select **\***.
- b. Select EZ-Boom.
- c. Check through the EZ-Boom system settings, to ensure that they are correct.

- a. With a multitester, check the current to the EZ-Boom controller.
- b. If the current is greater than 5.3 A, check the vehicle wiring and the boom valve.

## EZ-Boom system error message: "Boom 6 Over Current"

#### Cause

A critical EZ-Boom system error has occurred. The boom is turned on and the current feedback is greater than 5.3 A. This message appears when the error first occurs and every 10 seconds of continuous error after that until it is corrected.

#### Possible failure modes

There is a faulty boom valve.

*Note – If this is only an occasional problem, use the display to clear the controller error and continue to operate.* 

#### **Solution**

•

#### STEP 1: Clear the error message (EZ-Guide Plus lightbar)

- a. Write down the error message.
- b. Press <sup>OK</sup>.

#### STEP 2: Check all setup parameters (EZ-Guide Plus lightbar)

- a. From the main navigation screen, select **\***.
- b. Select EZ-Boom.
- c. Check through the EZ-Boom system settings, to ensure that they are correct.

- a. With a multitester, check the current to the EZ-Boom controller.
- b. If the current is greater than 5.3 A, check the vehicle wiring and the boom valve.

## EZ-Boom system error message: "Boom 7 Over Current"

#### Cause

A critical EZ-Boom system error has occurred. The boom is turned on and the current feedback is greater than 5.3 A. This message appears when the error first occurs and every 10 seconds of continuous error after that until it is corrected.

#### Possible failure modes

There is a faulty boom valve.

*Note – If this is only an occasional problem, use the display to clear the controller error and continue to operate.* 

#### **Solution**

•

#### STEP 1: Clear the error message (EZ-Guide Plus lightbar)

- a. Write down the error message.
- b. Press <sup>OK</sup>.

#### STEP 2: Check all setup parameters (EZ-Guide Plus lightbar)

- a. From the main navigation screen, select \*.
- b. Select EZ-Boom.
- c. Check through the EZ-Boom system settings, to ensure that they are correct.

- a. With a multitester, check the current to the EZ-Boom controller.
- b. If the current is greater than 5.3 A, check the vehicle wiring and the boom valve.

### EZ-Boom system error message: "Boom 8 Over Current"

#### Cause

A critical EZ-Boom system error has occurred. The boom is turned on and the current feedback is greater than 5.3 A. This message appears when the error first occurs and every 10 seconds of continuous error after that until it is corrected.

#### Possible failure modes

There is a faulty boom valve.

*Note – If this is only an occasional problem, use the display to clear the controller error and continue to operate.* 

#### **Solution**

•

#### STEP 1: Clear the error message (EZ-Guide Plus lightbar)

- a. Write down the error message.
- b. Press <sup>OK</sup>.

#### STEP 2: Check all setup parameters (EZ-Guide Plus lightbar)

- a. From the main navigation screen, select **\***.
- b. Select EZ-Boom.
- c. Check through the EZ-Boom system settings, to ensure that they are correct.

- a. With a multitester, check the current to the EZ-Boom controller.
- b. If the current is greater than 5.3 A, check the vehicle wiring and the boom valve.

## EZ-Boom system error message: "Boom 9 Over Current"

#### Cause

A critical EZ-Boom system error has occurred. The boom is turned on and the current feedback is greater than 5.3 A. This message appears when the error first occurs and every 10 seconds of continuous error after that until it is corrected.

#### Possible failure modes

There is a faulty boom valve.

*Note – If this is only an occasional problem, use the display to clear the controller error and continue to operate.* 

#### **Solution**

•

#### STEP 1: Clear the error message (EZ-Guide Plus lightbar)

- a. Write down the error message.
- b. Press <sup>OK</sup>.

#### STEP 2: Check all setup parameters (EZ-Guide Plus lightbar)

- a. From the main navigation screen, select \*.
- b. Select EZ-Boom.
- c. Check through the EZ-Boom system settings, to ensure that they are correct.

- a. With a multitester, check the current to the EZ-Boom controller.
- b. If the current is greater than 5.3 A, check the vehicle wiring and the boom valve.

## EZ-Boom system error message: "Boom 10 Over Current"

#### Cause

A critical EZ-Boom system error has occurred. The boom is turned on and the current feedback is greater than 5.3 A. This message appears when the error first occurs and every 10 seconds of continuous error after that until it is corrected.

#### Possible failure modes

There is a faulty boom valve.

*Note – If this is only an occasional problem, use the display to clear the controller error and continue to operate.* 

#### **Solution**

•

#### STEP 1: Clear the error message (EZ-Guide Plus lightbar)

- a. Write down the error message.
- b. Press 🕅.

#### STEP 2: Check all setup parameters (EZ-Guide Plus lightbar)

- a. From the main navigation screen, select \*.
- b. Select EZ-Boom.
- c. Check through the EZ-Boom system settings, to ensure that they are correct.

- a. With a multitester, check the current to the EZ-Boom controller.
- b. If the current is greater than 5.3 A, check the vehicle wiring and the boom valve.

## EZ-Boom system error message: "Boom 1 Driver Failure"

#### Cause

A critical EZ-Boom system error has occurred. The boom is turned off and the current feedback is greater than approximately 2.0 A. This message appears when the error first occurs and every 10 seconds of continuous error after that until it is corrected.

#### Possible failure modes

There is a faulty boom valve or wiring harness.

*Note – If this is only an occasional problem, use the display to clear the controller error and continue to operate.* 

#### **Solution**

•

#### STEP 1: Clear the error message (EZ-Guide Plus lightbar)

- a. Write down the error message.
- b. Press OK.

#### STEP 2: Check all setup parameters (EZ-Guide Plus lightbar)

- a. From the main navigation screen, select **\***.
- b. Select EZ-Boom.
- c. Check through the EZ-Boom system settings, to ensure that they are correct.

- a. With a multitester, check the current to the EZ-Boom controller.
- b. If the current is greater than approximately 2.0 A, check the vehicle wiring and the boom valve.

## EZ-Boom system error message: "Boom 2 Driver Failure"

#### Cause

A critical EZ-Boom system error has occurred. The boom is turned off and the current feedback is greater than approximately 2.0 A. This message appears when the error first occurs and every 10 seconds of continuous error after that until it is corrected.

#### Possible failure modes

There is a faulty boom valve or wiring harness.

*Note – If this is only an occasional problem, use the display to clear the controller error and continue to operate.* 

#### **Solution**

•

#### STEP 1: Clear the error message (EZ-Guide Plus lightbar)

- a. Write down the error message.
- b. Press OK.

#### STEP 2: Check all setup parameters (EZ-Guide Plus lightbar)

- a. From the main navigation screen, select **\***.
- b. Select EZ-Boom.
- c. Check through the EZ-Boom system settings, to ensure that they are correct.

- a. With a multitester, check the current to the EZ-Boom controller.
- b. If the current is greater than approximately 2.0 A, check the vehicle wiring and the boom valve.

## EZ-Boom system error message: "Boom 3 Driver Failure"

#### Cause

A critical EZ-Boom system error has occurred. The boom is turned off and the current feedback is greater than approximately 2.0 A. This message appears when the error first occurs and every 10 seconds of continuous error after that until it is corrected.

#### Possible failure modes

There is a faulty boom valve or wiring harness.

*Note – If this is only an occasional problem, use the display to clear the controller error and continue to operate.* 

#### **Solution**

•

#### STEP 1: Clear the error message (EZ-Guide Plus lightbar)

- a. Write down the error message.
- b. Press OK.

#### STEP 2: Check all setup parameters (EZ-Guide Plus lightbar)

- a. From the main navigation screen, select **\***.
- b. Select EZ-Boom.
- c. Check through the EZ-Boom system settings, to ensure that they are correct.

- a. With a multitester, check the current to the EZ-Boom controller.
- b. If the current is greater than approximately 2.0 A, check the vehicle wiring and the boom valve.

## EZ-Boom system error message: "Boom 4 Driver Failure"

#### Cause

A critical EZ-Boom system error has occurred. The boom is turned off and the current feedback is greater than approximately 2.0 A. This message appears when the error first occurs and every 10 seconds of continuous error after that until it is corrected.

#### Possible failure modes

There is a faulty boom valve or wiring harness.

*Note – If this is only an occasional problem, use the display to clear the controller error and continue to operate.* 

#### **Solution**

•

#### STEP 1: Clear the error message (EZ-Guide Plus lightbar)

- a. Write down the error message.
- b. Press OK.

#### STEP 2: Check all setup parameters (EZ-Guide Plus lightbar)

- a. From the main navigation screen, select **\***.
- b. Select EZ-Boom.
- c. Check through the EZ-Boom system settings, to ensure that they are correct.

- a. With a multitester, check the current to the EZ-Boom controller.
- b. If the current is greater than approximately 2.0 A, check the vehicle wiring and the boom valve.

## EZ-Boom system error message: "Boom 5 Driver Failure"

#### Cause

A critical EZ-Boom system error has occurred. The boom is turned off and the current feedback is greater than approximately 2.0 A. This message appears when the error first occurs and every 10 seconds of continuous error after that until it is corrected.

#### Possible failure modes

There is a faulty boom valve or wiring harness.

*Note – If this is only an occasional problem, use the display to clear the controller error and continue to operate.* 

#### **Solution**

•

#### STEP 1: Clear the error message (EZ-Guide Plus lightbar)

- a. Write down the error message.
- b. Press OK.

#### STEP 2: Check all setup parameters (EZ-Guide Plus lightbar)

- a. From the main navigation screen, select **\***.
- b. Select EZ-Boom.
- c. Check through the EZ-Boom system settings, to ensure that they are correct.

- a. With a multitester, check the current to the EZ-Boom controller.
- b. If the current is greater than approximately 2.0 A, check the vehicle wiring and the boom valve.

## EZ-Boom system error message: "Boom 6 Driver Failure"

#### Cause

A critical EZ-Boom system error has occurred. The boom is turned off and the current feedback is greater than approximately 2.0 A. This message appears when the error first occurs and every 10 seconds of continuous error after that until it is corrected.

#### Possible failure modes

There is a faulty boom valve or wiring harness.

*Note – If this is only an occasional problem, use the display to clear the controller error and continue to operate.* 

#### **Solution**

•

#### STEP 1: Clear the error message (EZ-Guide Plus lightbar)

- a. Write down the error message.
- b. Press OK.

#### STEP 2: Check all setup parameters (EZ-Guide Plus lightbar)

- a. From the main navigation screen, select **\***.
- b. Select EZ-Boom.
- c. Check through the EZ-Boom system settings, to ensure that they are correct.

- a. With a multitester, check the current to the EZ-Boom controller.
- b. If the current is greater than approximately 2.0 A, check the vehicle wiring and the boom valve.

## EZ-Boom system error message: "Boom 7 Driver Failure"

#### Cause

A critical EZ-Boom system error has occurred. The boom is turned off and the current feedback is greater than approximately 2.0 A. This message appears when the error first occurs and every 10 seconds of continuous error after that until it is corrected.

#### Possible failure modes

There is a faulty boom valve or wiring harness.

*Note – If this is only an occasional problem, use the display to clear the controller error and continue to operate.* 

#### **Solution**

•

#### STEP 1: Clear the error message (EZ-Guide Plus lightbar)

- a. Write down the error message.
- b. Press OK.

#### STEP 2: Check all setup parameters (EZ-Guide Plus lightbar)

- a. From the main navigation screen, select **\***.
- b. Select EZ-Boom.
- c. Check through the EZ-Boom system settings, to ensure that they are correct.

- a. With a multitester, check the current to the EZ-Boom controller.
- b. If the current is greater than approximately 2.0 A, check the vehicle wiring and the boom valve.

## EZ-Boom system error message: "Boom 8 Driver Failure"

#### Cause

A critical EZ-Boom system error has occurred. The boom is turned off and the current feedback is greater than approximately 2.0 A. This message appears when the error first occurs and every 10 seconds of continuous error after that until it is corrected.

#### Possible failure modes

There is a faulty boom valve or wiring harness.

*Note – If this is only an occasional problem, use the display to clear the controller error and continue to operate.* 

#### **Solution**

•

#### STEP 1: Clear the error message (EZ-Guide Plus lightbar)

- a. Write down the error message.
- b. Press OK.

#### STEP 2: Check all setup parameters (EZ-Guide Plus lightbar)

- a. From the main navigation screen, select **\***.
- b. Select EZ-Boom.
- c. Check through the EZ-Boom system settings, to ensure that they are correct.

- a. With a multitester, check the current to the EZ-Boom controller.
- b. If the current is greater than approximately 2.0 A, check the vehicle wiring and the boom valve.

## EZ-Boom system error message: "Boom 9 Driver Failure"

#### Cause

A critical EZ-Boom system error has occurred. The boom is turned off and the current feedback is greater than approximately 2.0 A. This message appears when the error first occurs and every 10 seconds of continuous error after that until it is corrected.

#### Possible failure modes

There is a faulty boom valve or wiring harness.

*Note – If this is only an occasional problem, use the display to clear the controller error and continue to operate.* 

#### **Solution**

•

#### STEP 1: Clear the error message (EZ-Guide Plus lightbar)

- a. Write down the error message.
- b. Press OK.

#### STEP 2: Check all setup parameters (EZ-Guide Plus lightbar)

- a. From the main navigation screen, select **\***.
- b. Select EZ-Boom.
- c. Check through the EZ-Boom system settings, to ensure that they are correct.

- a. With a multitester, check the current to the EZ-Boom controller.
- b. If the current is greater than approximately 2.0 A, check the vehicle wiring and the boom valve.

## EZ-Boom system error message: "Boom 10 Driver Failure"

#### Cause

A critical EZ-Boom system error has occurred. The boom is turned off and the current feedback is greater than approximately 2.0 A. This message appears when the error first occurs and every 10 seconds of continuous error after that until it is corrected.

#### Possible failure modes

There is a faulty boom valve or wiring harness.

*Note – If this is only an occasional problem, use the display to clear the controller error and continue to operate.* 

#### **Solution**

•

#### STEP 1: Clear the error message (EZ-Guide Plus lightbar)

- a. Write down the error message.
- b. Press OK.

#### STEP 2: Check all setup parameters (EZ-Guide Plus lightbar)

- a. From the main navigation screen, select **\***.
- b. Select EZ-Boom.
- c. Check through the EZ-Boom system settings, to ensure that they are correct.

- a. With a multitester, check the current to the EZ-Boom controller.
- b. If the current is greater than approximately 2.0 A, check the vehicle wiring and the boom valve.

## EZ-Boom system error message: "Flow Valve Over Current"

#### Cause

A critical EZ-Boom system error has occurred. When the valve is being adjusted, the current feedback is greater than approximately 4.0 A. This message appears when the error first occurs and every 10 seconds of continuous error after that until it is corrected.

#### Possible failure modes

There is a faulty control valve or wiring harness.

*Note – If this is only an occasional problem, use the display to clear the controller error and continue to operate.* 

#### Solution

•

#### STEP 1: Clear the error message (EZ-Guide Plus lightbar)

- a. Write down the error message.
- b. Press 🕅.

#### STEP 2: Check all setup parameters (EZ-Guide Plus lightbar)

- a. From the main navigation screen, select **\***.
- b. Select EZ-Boom.
- c. Check through the EZ-Boom system settings, to ensure that they are correct.

- a. With a multitester, check the current to the EZ-Boom controller while the valve is being adjusted.
- b. If the current is greater than approximately 4.0 A, check the vehicle wiring and the control valve.

## EZ-Boom system error message: "Flow Valve Driver Failure"

#### Cause

A critical EZ-Boom system error has occurred. The valve is not being adjusted and the current feedback is greater than approximately 2.0 A. This message appears when the error first occurs and every 10 seconds of continuous error after that until it is corrected.

#### Possible failure modes

There is a faulty flow control valve or wiring harness.

*Note – If this is only an occasional problem, use the display to clear the controller error and continue to operate.* 

#### **Solution**

•

#### STEP 1: Clear the error message (EZ-Guide Plus lightbar)

- a. Write down the error message.
- b. Press 🕅.

#### STEP 2: Check all setup parameters (EZ-Guide Plus lightbar)

- a. From the main navigation screen, select **\***.
- b. Select EZ-Boom.
- c. Check through the EZ-Boom system settings, to ensure that they are correct.

- a. With a multitester, check the current to the EZ-Boom controller while the valve is *not* being adjusted.
- b. If the current is greater than approximately 2.0 A, check the vehicle wiring and the flow control valve.

## EZ-Boom system error message: "Flow Valve Open"

#### Cause

A critical EZ-Boom system error has occurred. There are two possible causes of this error code:

- The driver part has a digital status feedback. The error is triggered when the status indicates an error opening or closing.
- A count is kept for the digital status feedback of the driver part. When normal operation occurs, the count decreases by 1. When an error occurs, the count increases by 1. If the error count reaches 50, the device enters a error state and the valve is no longer adjusted.

This message appears when the error first occurs and every 10 seconds of continuous error after that until it is corrected.

#### Possible failure modes

• There is a faulty flow control valve or wiring harness.

*Note – If this is only an occasional problem, use the display to clear the controller error and continue to operate.* 

#### Solution

#### STEP 1: Clear the error message (EZ-Guide Plus lightbar)

- a. Write down the error message.
- b. Press OK.

#### STEP 2: Check all setup parameters (EZ-Guide Plus lightbar)

- a. From the main navigation screen, select **\***.
- b. Select EZ-Boom.
- c. Check through the EZ-Boom system settings, to ensure that they are correct.

#### STEP 3: Turn the controller off and on again

If the error count has reached 50 and the device has entered a error state:

- a. Turn the controller off.
- b. Wait for 5 seconds.
- c. Turn the controller on again. This will reset the error count to 0.

## EZ-Boom system error message: "Main Pressure Below Min"

#### Cause

A critical EZ-Boom system error has occurred. A possible cause could be a pressure indication lower than 0 psi for a period of more than three consecutive seconds.

This message appears when the error first occurs and every 10 seconds of continuous error after that until it is corrected.

#### Possible failure modes

- A faulty pressure sensor.
- A faulty wiring connection.
- An improperly-calibrated pressure sensor.

*Note – If this is only an occasional problem, use the display to clear the controller error and continue to operate.* 

#### **Solution**

#### STEP 1: Clear the error message (EZ-Guide Plus lightbar)

- a. Write down the error message.
- b. Press OK.

#### **STEP 2: Recalibrate Pressure Sensor**

#### STEP 3: Check all setup parameters (EZ-Guide Plus lightbar)

- a. From the main navigation screen, select \*.
- b. Select *EZ-Boom*.
- c. Check through the EZ-Boom system settings, to ensure that they are correct.

## EZ-Boom system error message: "Main Pressure Above Max"

#### Cause

This error message indicates a wiring failure or mechanical failure. A possible cause could be that the input voltage is greater than approximately 4.95 V for 3 seconds continuously.

This message appears when the error first occurs and every 10 seconds of continuous error after that until it is corrected.

#### Possible failure modes

There is a faulty pressure sensor or wiring harness.

*Note – If this is only an occasional problem, use the display to clear the controller error and continue to operate.* 

#### **Solution**

•

#### STEP 1: Clear the error message (EZ-Guide Plus lightbar)

- a. Write down the error message.
- b. Press 🕅.

#### STEP 2: Check all setup parameters (EZ-Guide Plus lightbar)

- a. From the main navigation screen, select  $\checkmark$ .
- b. Select EZ-Boom.
- c. Check through the EZ-Boom system settings, to ensure that they are correct.

## EZ-Boom system error message: "Minimum Flow"

#### Cause

A critical EZ-Boom system error has occurred. This error message appears when the actual flow is less than the *Minimum Flow* setting (scaled for the current swath) *and* the target flow is less than the actual flow:

This message appears when the error first occurs and every second of continuous error after that until it is corrected.

#### Possible failure modes

There is a faulty flow meter or wiring harness.

*Note – If this is only an occasional problem, use the display to clear the controller error and continue to operate.* 

#### **Solution**

•

#### STEP 1: Clear the error message (EZ-Guide Plus lightbar)

- a. Write down the error message.
- b. Press 🕅.

#### STEP 2: Check all setup parameters (EZ-Guide Plus lightbar)

- a. From the main navigation screen, select  $\checkmark$ .
- b. Select EZ-Boom.
- c. Check through the EZ-Boom system settings, to ensure that they are correct.

#### 1 EZ-Boom System Error Messages

#### CHAPTER

2

## **EZ-Boom System Harness Schematics**

#### In this chapter:

EZ-Boom system cable pinout information

EZ-Guide-to-EZ-Steer harness: AL P/N 4000440 (TNL P/N 52763)

EZ-Steer-to-EZ-Boom harness: AL P/N 4000981 (TNL P/N 58377)

Terminator connector: AL P/N 400891 (TNL P/N 58378)

Raven 4x0 series "Y" cable: AL P/N 4000904 (TNL P/N 58560)

Raven 4x00 series "Y" cable: AL P/N 4000905, (TNL P/N 59942)

EZ-Boom-to-Raven-4x00 adaptor harness: AL P/N 4000906 (TNL P/N 59943)

Implement switch harness: AL P/N 4000335 (TNL P/N 60477)

Implement tee harness: AL P/N 4000991 (TNL P/N 60567)

Implement switch extension harness (10 ft): AL P/N 2000453-2 (TNL P/N 60478)

Implement switch extension harness (25 ft): AL P/N 2000453-3 (TNL P/N 60479) This chapter describes the EZ-Boom system harness schematics.

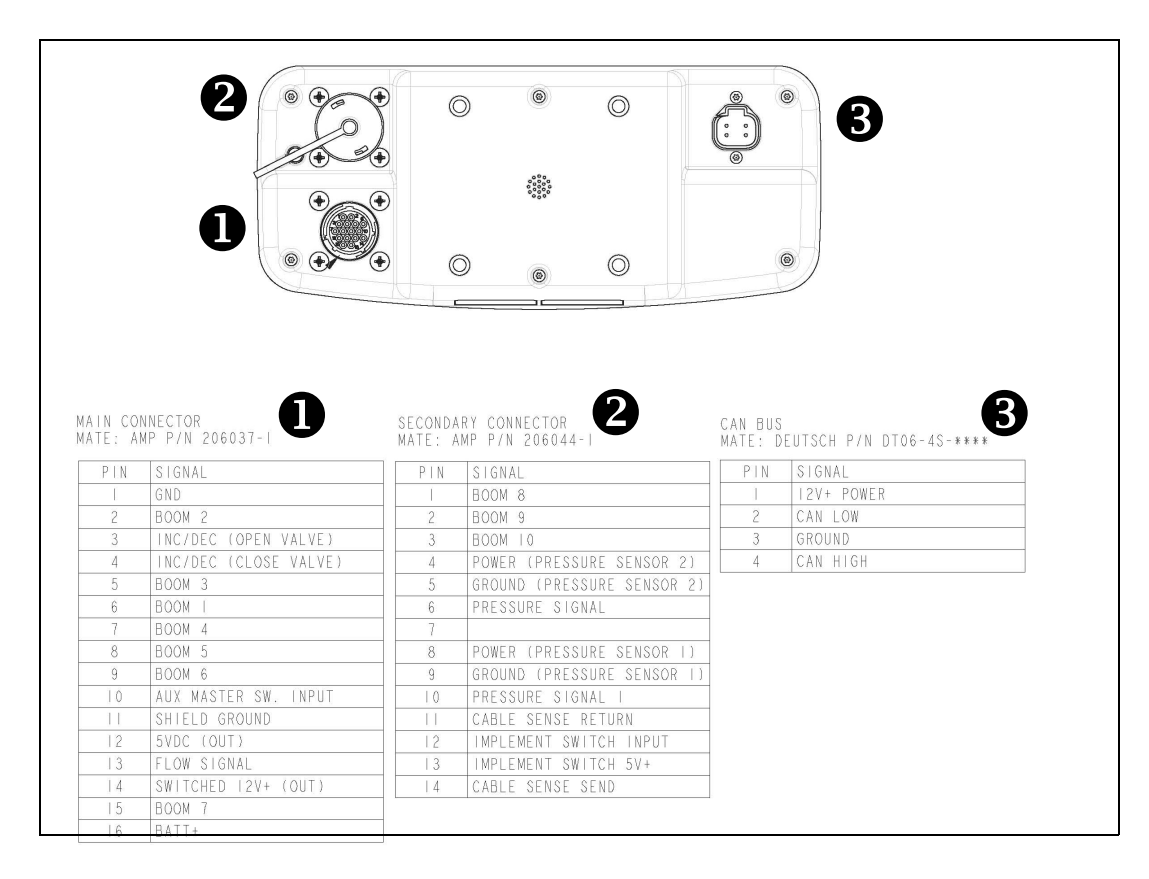

## EZ-Boom system cable pinout information

## EZ-Guide-to-EZ-Steer harness: AL P/N 4000440 (TNL P/N 52763)

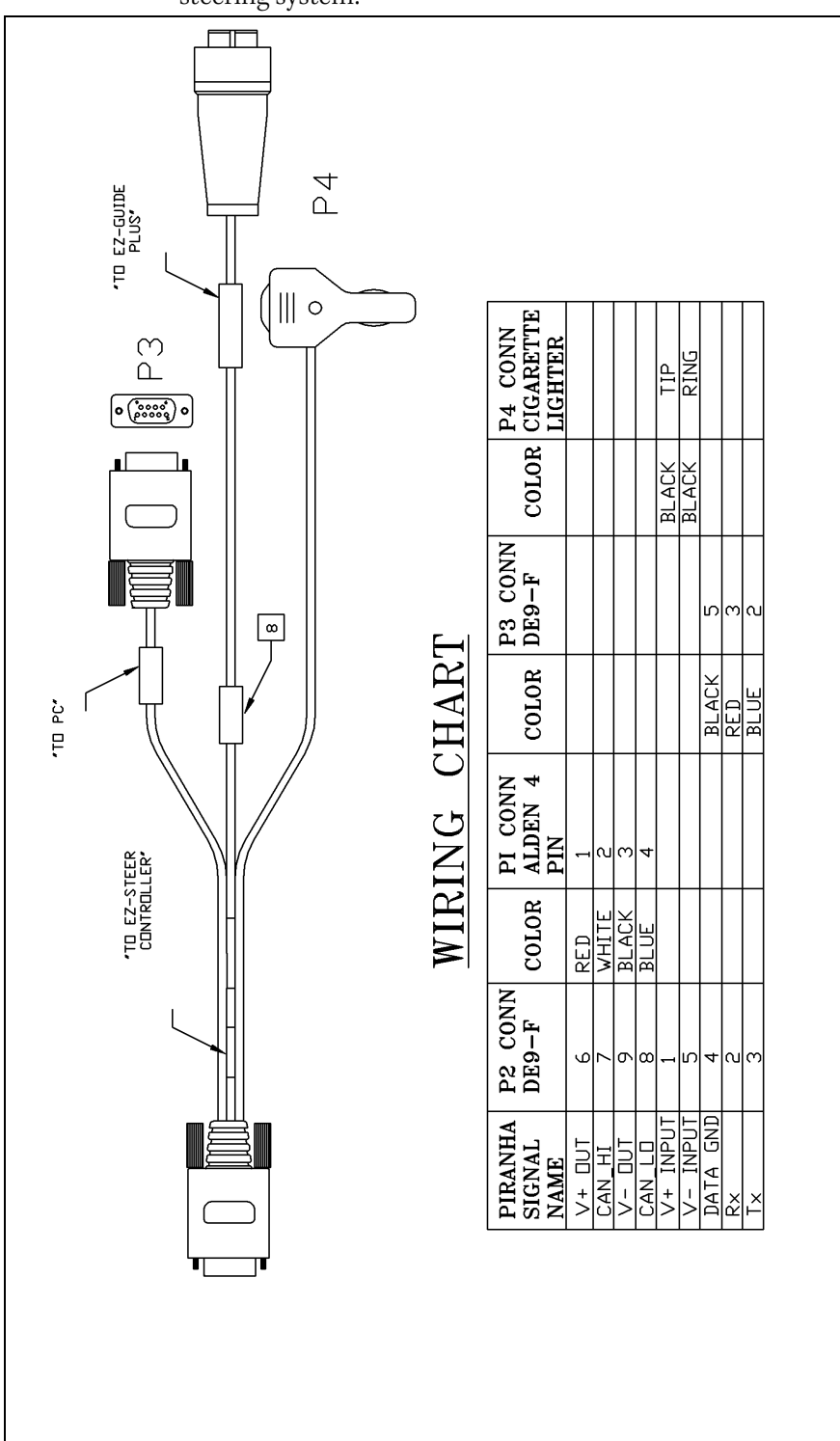

This connects the EZ-Guide Plus lightbar guidance system to the EZ-Steer<sup>®</sup> assisted steering system:

## EZ-Steer-to-EZ-Boom harness: AL P/N 4000981 (TNL P/N 58377)

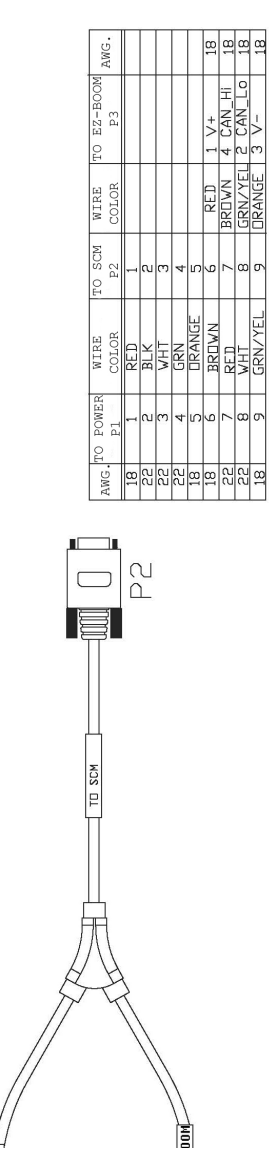

Terminator connector: AL P/N 400891 (TNL P/N 58378)

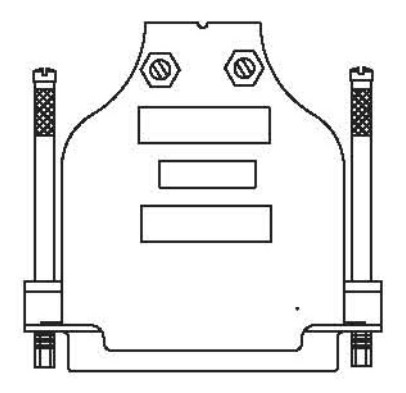

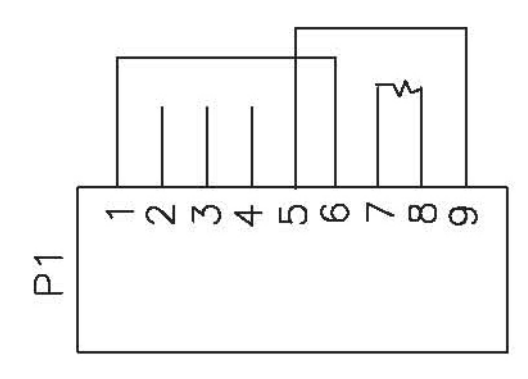

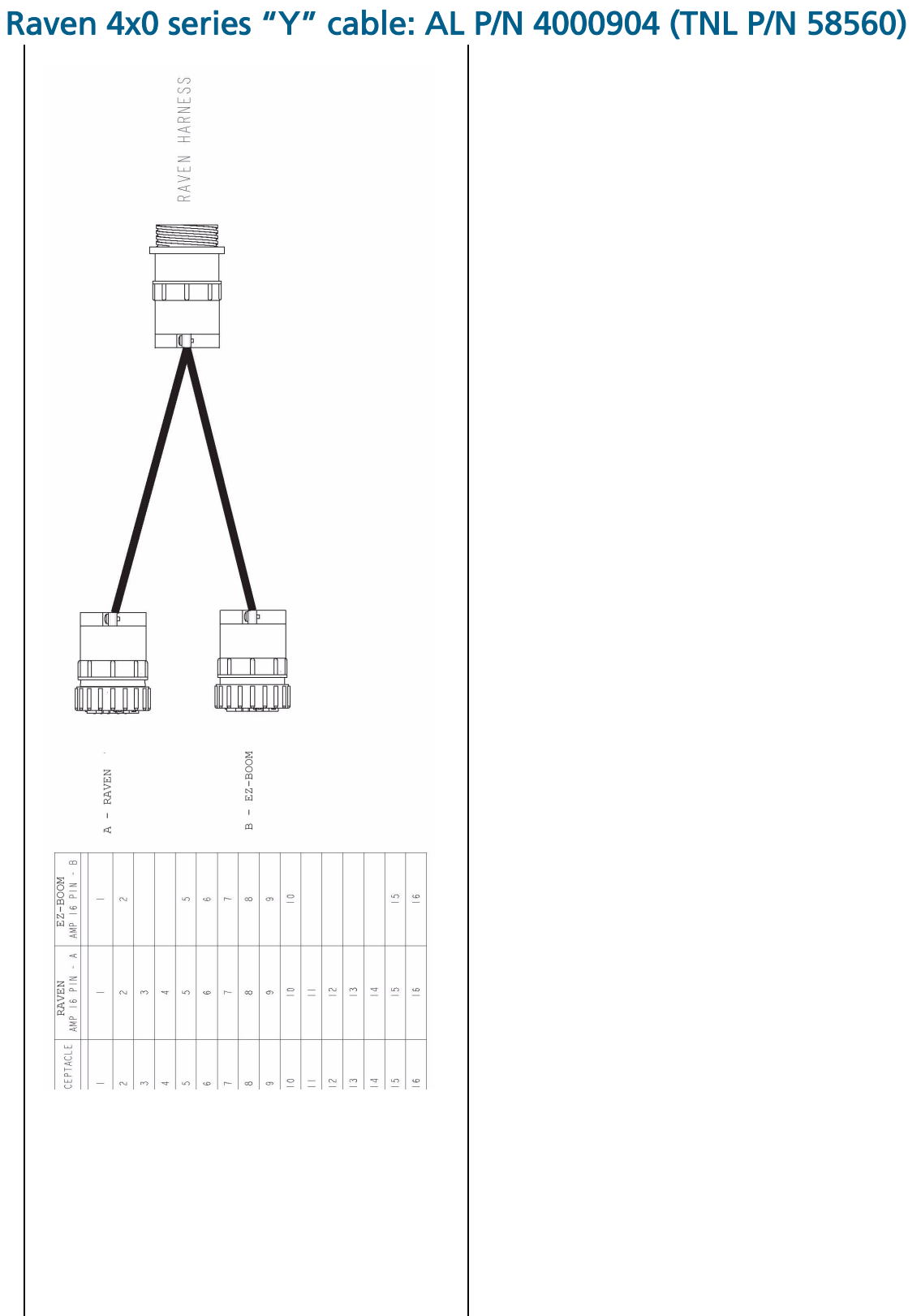

## Raven 4x00 series "Y" cable: AL P/N 4000905, (TNL P/N 59942)

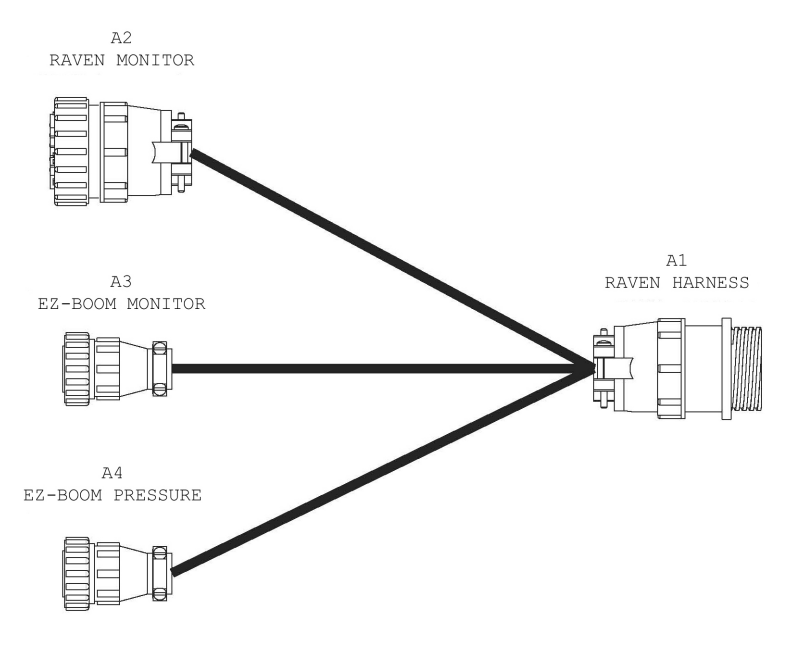

| SIGNAL           | RAVEN HARNESS<br>A1 | RAVEN MONITOR A2 | EZ-BOOM MONITOR<br>A3 | EZ-BOOM<br>PRESSURE A4 |
|------------------|---------------------|------------------|-----------------------|------------------------|
| GROUND           | 1                   | 1                | 1                     |                        |
| GROUND           | 2                   | 2                |                       |                        |
| +12 SWITCHED     | 3                   | 3                |                       |                        |
| BOOM 1           | 4                   | 4                | 6                     |                        |
| BOOM 2           | 5                   | 5                | 2                     |                        |
| BOOM 3           | 6                   | 6                | 5                     |                        |
| BOOM 4           | 7                   | 7                | 7                     |                        |
| BOOM 5           | 8                   | 8                | 8                     |                        |
| BOOM 6           | 9                   | 9                | 9                     |                        |
| BOOM 7           | 10                  | 10               | 15                    |                        |
| BOOM 8           | 11                  | 11               |                       | 1                      |
| BOOM 9           | 12                  | 12               |                       | 2                      |
| BOOM 10          | 13                  | 13               |                       | 3                      |
| FAN SPEED        | 14                  | 14               |                       |                        |
| DECREASE         | 15                  | 15               |                       |                        |
| INCREASE PWM OUT | 16                  | 16               |                       |                        |
| SERIAL - RX      | 17                  | 17               |                       |                        |
| SERIAL - CTX     | 18                  | 18               |                       |                        |
| SERIAL - TX      | 19                  | 19               |                       |                        |
| SERIAL - DTR     | 20                  | 20               |                       |                        |

#### 2 EZ-Boom System Harness Schematics

| SIGNAL (CONTINUED) | RAVEN HARNESS<br>A1 | RAVEN MONITOR A2 | EZ-BOOM MONITOR<br>A3 | EZ-BOOM<br>PRESSURE A4 |
|--------------------|---------------------|------------------|-----------------------|------------------------|
| FLOW GROUND        | 21                  | 21               |                       |                        |
| FLOW 2, 5V         | 22                  | 22               |                       |                        |
| SHAFT SPEED SIGNAL | 23                  | 23               |                       |                        |
| BIN LEVEL SIGNAL   | 24                  | 24               |                       |                        |
| FLOW, +5V          | 25                  | 25               |                       |                        |
| RADAR, 5V          | 26                  | 26               |                       |                        |
| RADAR SPEED SIGNAL | 27                  | 27               |                       |                        |
| FLOW SIGNAL        | 28                  | 28               |                       |                        |
| PRESSURE GROUND    | 29                  | 29               |                       | 9                      |
| PRESSURE, +12V     | 30                  | 30               |                       | 4                      |
| PRESSURE SIGNAL 1  | 31                  | 31               |                       | 10                     |
| CAN HI             | 32                  | 32               |                       |                        |
| CAN LO             | 33                  | 33               |                       |                        |
| PRESSURE +12V      | 34                  | 34               |                       | 8                      |
| PRESSURE SIGNAL 2  | 35                  | 35               |                       | 6                      |
| BOOM SWITCH POWER  | 36                  | 36               |                       |                        |
| BATTERY            | 37                  | 37               | 16                    |                        |

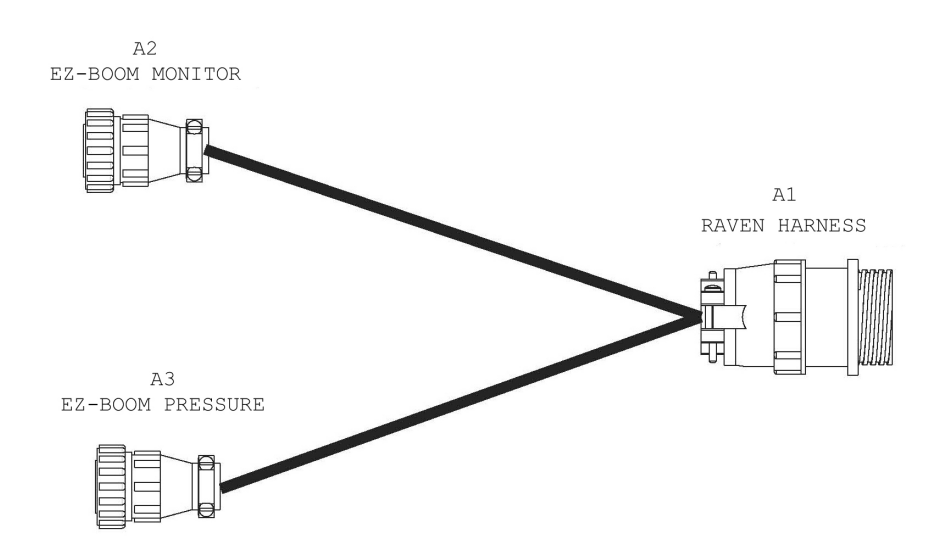

## EZ-Boom-to-Raven-4x00 adaptor harness: AL P/N 4000906 (TNL P/N 59943)

| SIGNAL            | RAVEN HARNESS A1 | EZ-BOOM MONITOR A2 | EZ-BOOM PRESSURE A3 |
|-------------------|------------------|--------------------|---------------------|
| GROUND            | 1                | 1                  |                     |
| GROUND            | 2                |                    |                     |
| +12 SWITCHED      | 3                | 14                 |                     |
| BOOM 1            | 4                | 6                  |                     |
| BOOM 2            | 5                | 2                  |                     |
| BOOM 3            | 6                | 5                  |                     |
| BOOM 4            | 7                | 7                  |                     |
| BOOM 5            | 8                | 8                  |                     |
| BOOM 6            | 9                | 9                  |                     |
| BOOM 7            | 10               | 15                 |                     |
| BOOM 8            | 11               |                    | 1                   |
| BOOM 9            | 12               |                    | 2                   |
| BOOM 10           | 13               |                    | 3                   |
| FAN SPEED         | 14               |                    |                     |
| DECREASE          | 15               | 4                  |                     |
| INCREASE/ PWM OUT | 16               | 3                  |                     |
| SERIAL - RX       | 17               |                    |                     |
| SERIAL - CTX      | 18               |                    |                     |
| SERIAL - TX       | 19               |                    |                     |
| SERIAL - DTR      | 20               |                    |                     |
| FLOW GROUND       | 21               | 11                 |                     |

#### 2 EZ-Boom System Harness Schematics

| SIGNAL (CONTINUED) | RAVEN HARNESS A1 | RAVEN MONITOR A2 | EZ-BOOM PRESSURE A4 |
|--------------------|------------------|------------------|---------------------|
| FLOW 2, 5V         | 22               |                  |                     |
| SHAFT SPEED SIGNAL | 23               |                  |                     |
| BIN LEVEL SIGNAL   | 24               |                  |                     |
| FLOW +5            | 25               | 12               |                     |
| RADAR, 5V          | 26               |                  |                     |
| RADAR SPEED SIGNAL | 27               |                  |                     |
| FLOW SIGNAL        | 28               | 13               |                     |
| PRESSURE GROUND    | 29               |                  | 9                   |
| PRESSURE +12V      | 30               |                  | 4                   |
| PRESSURE SIGNAL I  | 31               |                  | 10                  |
| CAN HI             | 32               |                  |                     |
| CAN LO             | 33               |                  |                     |
| PRESSURE +12V      | 34               |                  | 8                   |
| PRESSURE SIGNAL 2  | 35               |                  | 6                   |
| BOOM SWITCH POWER  | 36               | 10               |                     |
| BATTERY            | 37               | 16               |                     |

## Implement switch harness: AL P/N 4000335 (TNL P/N 60477)

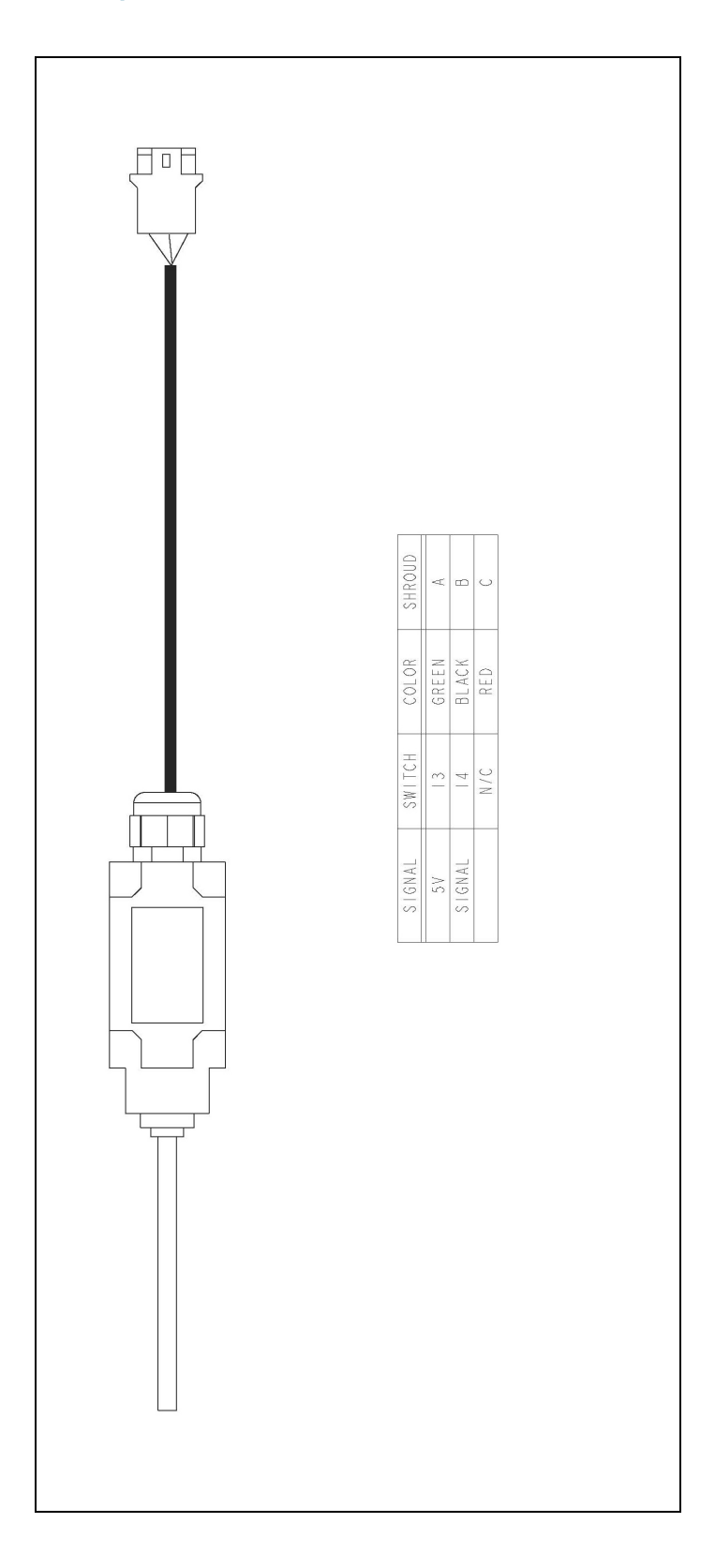

## Implement tee harness: AL P/N 4000991 (TNL P/N 60567)

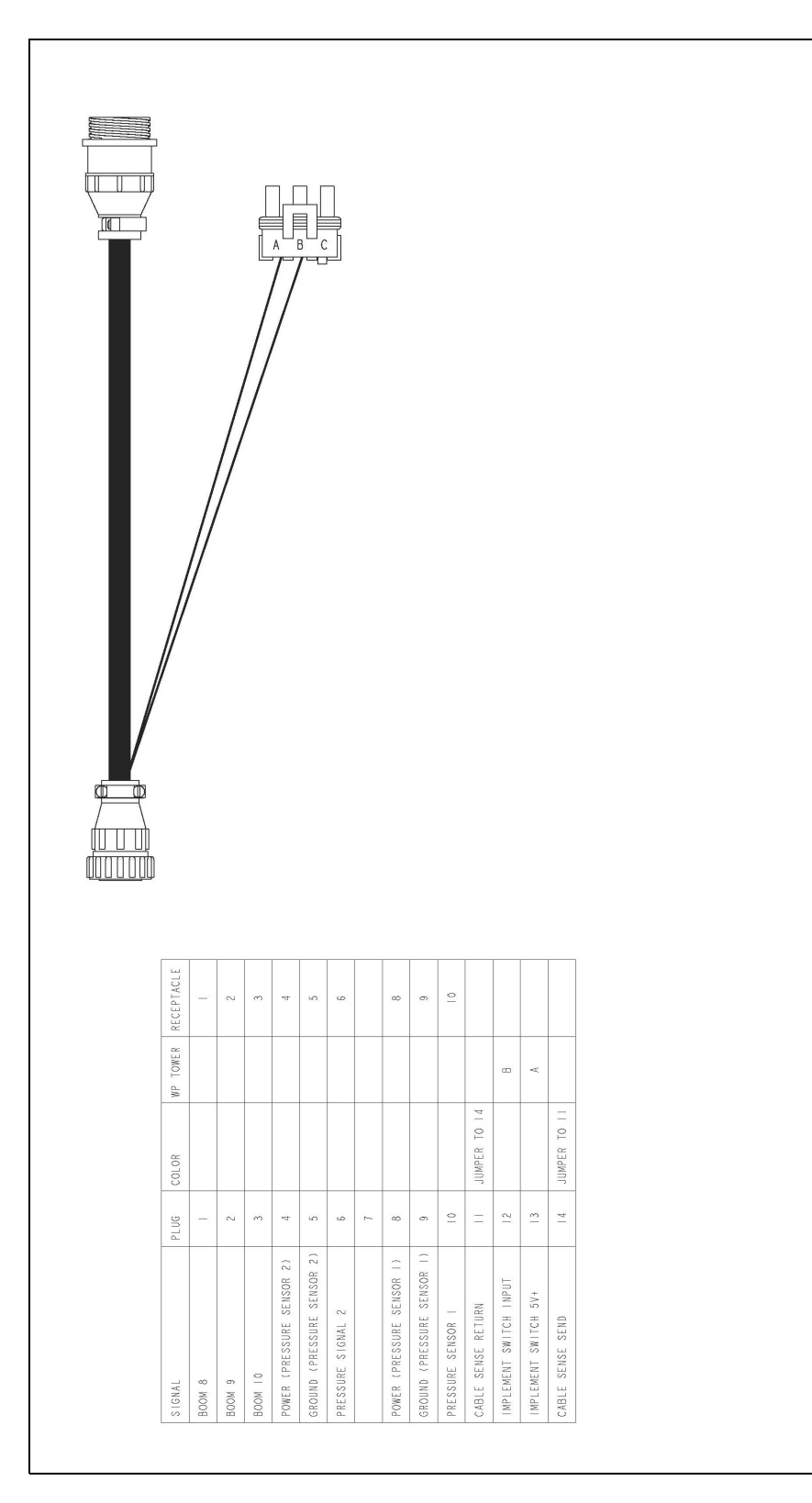

# Implement switch extension harness (10 ft): AL P/N 2000453-2 (TNL P/N 60478)

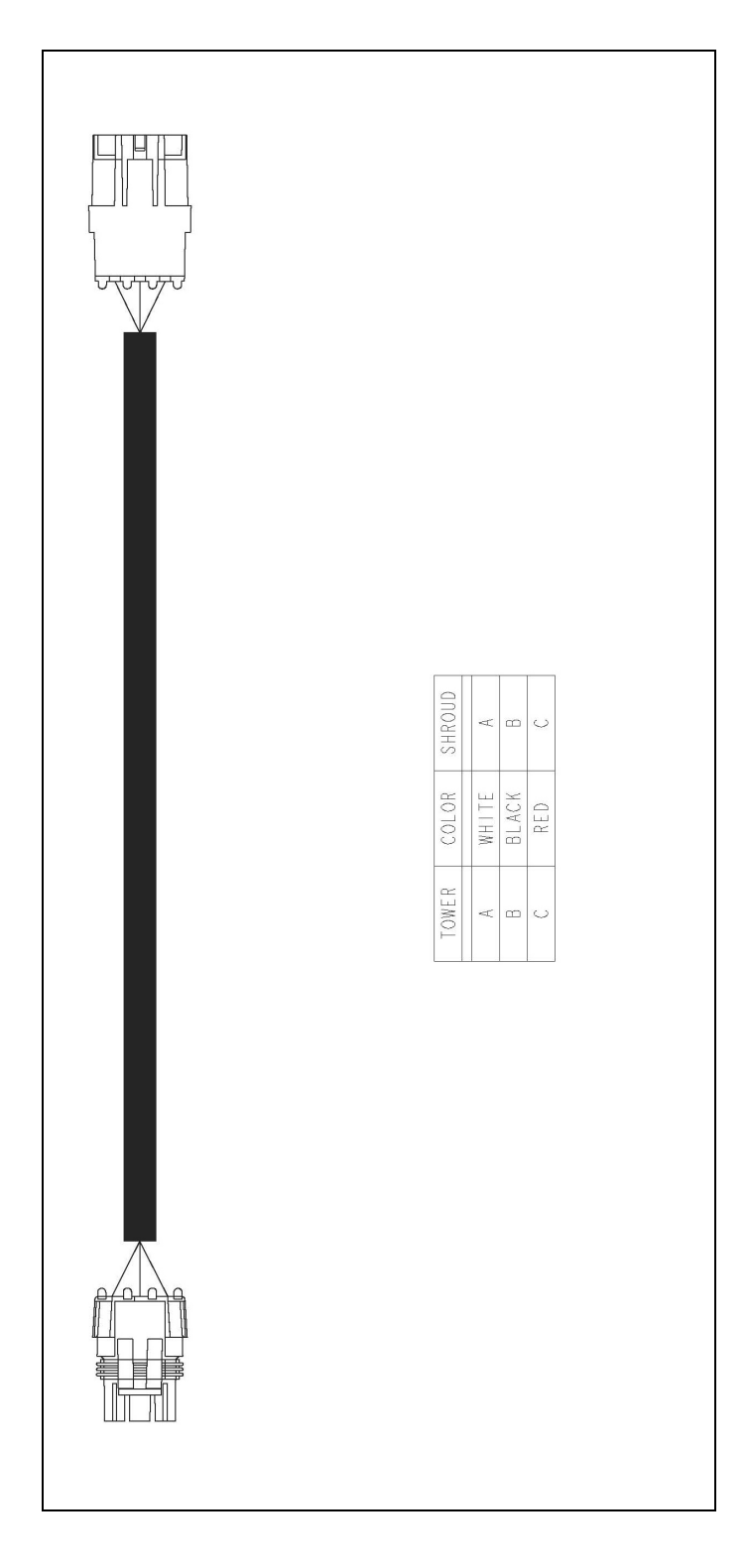

# Implement switch extension harness (25 ft): AL P/N 2000453-3 (TNL P/N 60479)

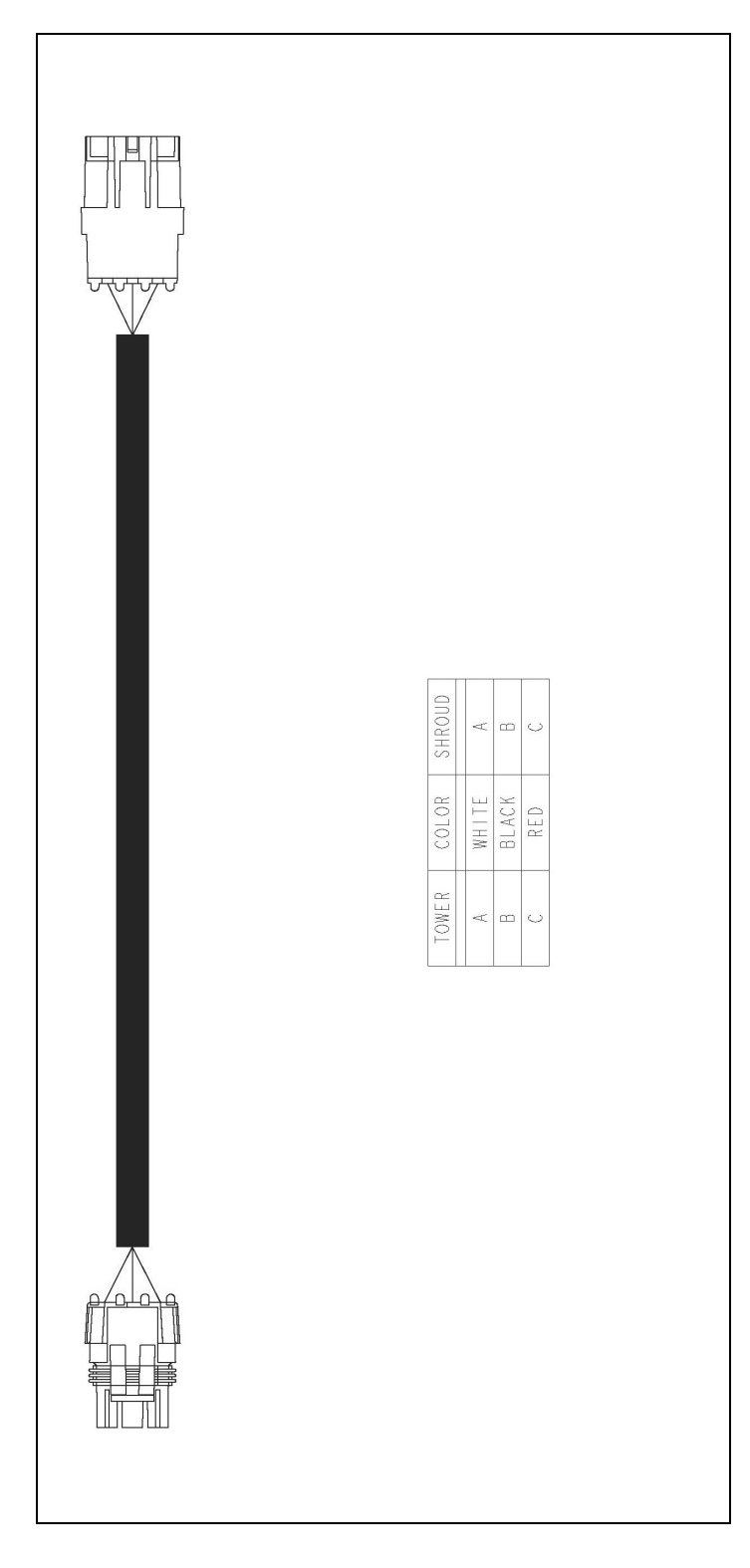